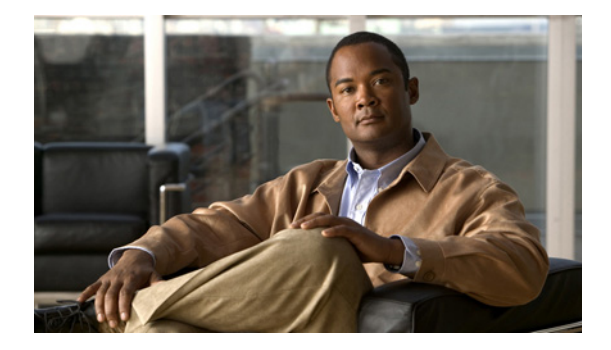

# **Release Notes for Cisco License Manager Release 2.2**

December, 2008

## **Contents**

These release notes describe the following topics:

- Introduction, page 1
- System Requirements, page 2
- Installing Cisco License Manager Release 2.2, page 5
- Caveats, page 8
- Troubleshooting, page 16
- Cisco License Manager 2.2 Documentation Set, page 17
- Obtaining Documentation and Submitting a Service Request, page 17

## Introduction

Cisco License Manager is a software application that assists you in obtaining licenses from Cisco, deploying the licenses to the Cisco devices in your network, discovering the devices, and managing and viewing your inventory of licenses and devices. Cisco License Manager is used with Cisco devices that require Cisco licensing. New or upgraded Cisco devices should be registered, and a product authorization key (PAK) must be provided to obtain licenses from Cisco.

This application provides the following two external interfaces that enable you to perform several licensing tasks from a central location:

• Application programming interface (API)—A programmatic interface that enables client programs to invoke functions implemented on the back-end server, allowing you to integrate Cisco License Manager into your systems. You can also use the API to write custom programs to perform your licensing tasks using either Java or Perl.

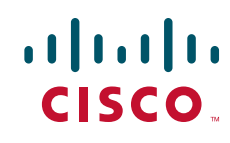

• Graphical user interface (GUI)—A standalone Java application that provides an end-user interface that you can use to invoke functions implemented on the back-end server.

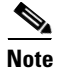

You can use the Cisco IOS command-line interface (CLI) to license your devices. Refer to your device documentation for more information.

Cisco License Manager includes the following features:

- Intuitive and easy-to-use GUI
- Maintenance of an up-to-date inventory of deployed licensed features on the network through notifications and optional polling
- Simplified license transfers from one device to another
- Agentless device communication using secure shell (SSH) or Telnet
- Improved detailed license reporting to help with audit compliance
- Full-functionality Java and Perl Software Developer Kit (SDK)
- Enhanced security with role-based access control and per-user access control lists for the managed network devices and PAKs
- Completely automated license management through a simple rule-based policy interface
- Troubleshooting capabilities and X.733 based alerts

## **System Requirements**

Make sure that your system meets the Cisco License Manager server and client requirements described here:

- Server Requirements, page 3
- Client Requirements, page 3

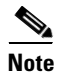

For network and port requirements, see the User Guide for Cisco License Manager.

## **Server Requirements**

Table 1 provides details of the software and hardware requirements for the Cisco License Manager server. These requirements support the maximum data capacity (30,000 Cisco devices in the network). These requirements are also valid if you are installing the server and client on the same host.

| Requirement<br>Type | Requirements                                                                                           | Requirements at Maximum Capacity<br>(30,000 Devices)                                                        |  |  |  |
|---------------------|----------------------------------------------------------------------------------------------------|----------------------------------------------------------------------------------------------------|--|--|--|
| Processor           | x86-based processor, 500-MHz minimum<br>SPARC platform-based processor,<br>250-MHz minimum             | Intel Pentium 4 3.2 GHz or equivalent<br>CPU-based<br>Sun SPARC-Enterprise-T5120 or<br>equivalent CPU-based |  |  |  |
| Software            | <ul><li>Operating system</li><li>Windows XP with Service Pack 2 or later</li></ul>                     | <ul> <li>Operating system</li> <li>Windows XP with Service Pack 2 or later</li> </ul>                       |  |  |  |
|                     | <ul> <li>Windows 2003 Server</li> <li>Solaris 10</li> <li>Linux: RedHat 5.0</li> <li>VMware</li> </ul> | <ul> <li>Windows 2003 Server</li> <li>Solaris 10</li> <li>Linux: RedHat 5.0</li> <li>VMware</li> </ul>      |  |  |  |
| RAM                 | 1 GB                                                                                                   | 4 GB                                                                                                    |  |  |  |
| Disk                | 200 MB                                                                                                 | 20 GB                                                                                                    |  |  |  |

 Table 1
 Server Software and Hardware Requirements

## **Client Requirements**

Table 2 lists the software and hardware requirements for the Cisco License Manager client workstation.

 Table 2
 Client Workstation Software and Hardware Requirements

| Requirement<br>Type | Minimum Requirements                                                    | Requirements                                               |
|---------------------|-------------------------------------------------------------------------|------------------------------------------------------------|
| Processor           | x86-based processor, 500-MHz minimum<br>SPARC platform-based processor, | Intel Pentium 4 3.2 GHz or equivalent<br>CPU-based machine |
|                     | 250-MHz minimum                                                         | Sun SPARC-Enterprise-T5120 or equivalent CPU-based machine |
| Software            | Operating system                                                        | Operating system                                           |
|                     | • Windows XP with Service Pack 2 or later                               | • Windows XP with Service Pack 2 or later                  |
|                     | • Windows 2003 Server                                                   | Windows 2003 Server                                        |
|                     | • Solaris 10                                                            | • Solaris 10                                               |
|                     | • Linux: RedHat 5.0                                                     | • Linux: RedHat 5.0                                        |
| RAM                 | 512 MB                                                                  | 1 GB                                                       |
| Disk                | 100 MB                                                                  | 100 MB                                                     |

## **Devices Supported**

Table 3 lists supported Cisco devices and the corresponding Cisco IOS software release.

#### Table 3 Supported Devices and Cisco Software Release

| Device                                                                                 | Cisco IOS Software Release                                                     |
|----------------------------------------------------------------------------------------|--------------------------------------------------------------------------------|
| Cisco Catalyst 3750-E Switch family                                                    | Cisco IOS Software Release 12.2(35)SE and later                                |
| Cisco Catalyst 3560-E Switch family                                                    | Cisco IOS Software Release 12.2(35)SE and later                                |
| Cisco Catalyst Blade Server (CBS) 3100<br>Series Switches                              | Cisco IOS Software Release 12.2(35)SE onwards                                  |
| Cisco 2811, 2821, 2851, 3825, and 3845<br>Integrated Services Routers (modular)        | Cisco IOS Software Release 12.4(15)XY and later                                |
| Cisco AS5350XM and AS5400XM<br>Universal Gateways                                      | Cisco IOS Software Release 12.4(15)XY and later                                |
| Cisco C860 and C880 Integrated Services<br>Routers (fixed)                             | Cisco IOS Software Release 12.4(15)XZ and later                                |
| Cisco Unified Communications 500<br>Series for Small Business                          | Cisco IOS Software Release 12.4(11)XW6 and later                               |
| Cisco Intrusion Prevention System<br>Advanced Integration Module                       | Cisco IPS Software Release 6.0(4) and later                                    |
| Cisco XR 12000 Series Routers                                                          | Cisco IOS XR Software Release 3.6 and later                                    |
| Cisco ASA 5500 Series Appliances                                                       | Cisco ASA software release 7.0 and later                                       |
| Cisco ASA 5500 Series Content Security<br>Services Modules (CSC-SSM-10,<br>CSC-SSM-20) | Cisco 6.1.1587.0 and 6.2.1599.0 and later                                      |
| Cisco IPS 4000 Series Sensors                                                          | Cisco IPS software series 6.0 and later                                        |
| Cisco PIX 500 Series Appliances                                                        | Cisco PIX OS software versions 7.0 and later                                   |
| Cisco MDS 9000 Family of Multilayer<br>Switches                                        | Cisco SAN-OS Release 3.3.x and Cisco MDS 9000 NX-OS<br>Version 4.1.1 and later |
| Cisco Nexus 7000 Family of Multilayer<br>Switches                                      | Cisco Nexus 7000 NX-OS Version 4.0(1) and later                                |
| Cisco 1861 Integrated Services Router                                                  | Cisco IOS Software Release 12.4(11)XW and later                                |

## **Third-Party Software Included**

Cisco License Manager includes Java Runtime Environment (JRE) 1.5 in both the Server package and the Client package.

## **Installing Cisco License Manager Release 2.2**

The following sections describes how to download and install the Cisco License Manager Release 2.2 software:

- Download Cisco License Manager Software Packages, page 5
- Install Cisco License Manager Using the Installation GUI, page 6

The following section describes how to uninstall the software if necessary:

• Uninstall Cisco License Manager, page 7

Note

For installation considerations, required installation preparations, and upgrading from Cisco License Manager 2.1, see the *User Guide for Cisco License Manager*, Release 2.2. To install the Java SDK, see the *Java API Reference Guide for Cisco License Manager*, Release 2.2. To install the Perl SDK, see the *Perl API Reference Guide for Cisco License Manager*, Release 2.2.

#### **Download Cisco License Manager Software Packages**

To download the software packages for Cisco License Manager, complete the following steps:

Step 1 From the appropriate server host or client workstation, access http://www.cisco.com/go/clm and click Download Software.

| 4 |             |
|---|-------------|
| e |             |
| 2 |             |
|   | <b>N2</b> . |
|   | ~           |

**Note** You must log in using your Cisco.com username and password before you can download the software. You can also download the software from the Software Download area on Cisco.com after entering your Cisco.com username and password.

**Step 2** Click the WinZip file to download it to the appropriate host or workstation.

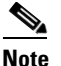

e The WinZip filenames are base-k9-windows.zip for Windows, base-k9-solaris.zip for Solaris, and base-k9-linux.zip for Linux.

- Step 3 Verify the software and image information and click Next.
- Step 4 To accept the Software Download Rules and begin the software download, click Accept.
- Step 5 Download and save the Cisco License Manager zip file to your host or workstation. This zip file includes both the Server package and the Client package.

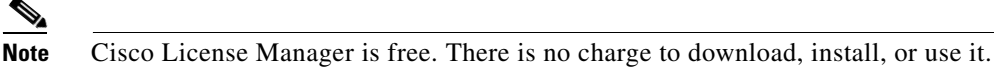

**Step 6** Locate the saved file on the host or workstation and unzip the file to your local drive or disk.

Γ

#### Install Cisco License Manager Using the Installation GUI

To install Cisco License Manager on the host or workstation using the installation GUI, complete the following steps:

- **Step 1** Navigate to the folder where you downloaded the Cisco License Manager file.
- **Step 2** Double-click **clm\_installer.bat** to start the installation program. A welcome message appears.
- Step 3 Click Next.

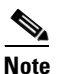

Throughout the installation, if you want to change something on a previous screen, click **Previous**. Click **Cancel** to stop the installation.

- **Step 4** Review the license agreement and indicate your agreement by selecting the appropriate radio button. After you choose to accept the terms of the license agreement, click **Next**.
- **Step 5** Select the options you want to install:
  - a. To install both the server and client packages, click Next. All check boxes should be checked.
  - **b.** To install only the server package, uncheck Cisco License Manager Client and click **Next**. The Cisco License Manager Server check box should be the only one checked.
  - **c.** To install only the client package, uncheck Cisco License Manager Server and click **Next**. The Cisco License Manager Client check box should be the only one checked.
- **Step 6** To choose the default installation directory, click **Next**.

To choose a different installation directory location, click **Choose** to navigate to the desired location. Select the appropriate directory and click **Next**.

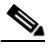

**Note** If you made a mistake while choosing a different directory, click **Restore Default Folder**. The default installation directory is restored.

- **Step 7** If you selected the option to install the client package only, proceed to Step 12. If you are installing the server or the combined server and client configuration, continue with Step 8.
- Step 8 If you want to change the server port, the event listening port, and the HTTP file server port, enter port numbers within the range from 1024 to 65535. Enter nothing if you want to accept the default port settings.

To use secured communication between the Cisco License Manager server and the client, check **SSL** enable.

Click Next.

The server listens to the TCP/IP port to receive service requests from the client program and to receive events from the Cisco devices in the network.

Step 9 If you have SSL-enabled Cisco devices and you want Cisco License Manager to communicate with those devices, click Yes. Choose a certificate file for Secure Socket Layer (SSL) authentication between Cisco License Manager and the Cisco devices by clicking Choose, navigating to the certificate file location, and clicking Next.

If you do not have SSL-enabled Cisco devices, click No and Next.

- **Step 10** Enter the administrator password in the Password field. Reenter the password in the Confirm Password field. If these match, click **Next**.
  - $\mathcal{P}$
  - **Tip** Remember to store your administrator password in a safe place. If you cannot remember your password, you will have to reinstall Cisco License Manager.
- **Step 11** Enter your SMTP e-mail server using either the IP address or the hostname and domain name, and click **Next**. Example: my\_mail\_server.domain.com.

You may see a message stating that your e-mail server cannot be reached. If you want to continue, click **OK**. If you want to reenter the e-mail server, click **Previous** and reenter a server name.

If your e-mail server cannot be reached, try one of the following troubleshooting actions:

- Verify the spelling of the e-mail server name.
- Try to ping the e-mail server using another program to see if it is reachable.
- Skip this step and update the e-mail server after the installation.
- **Step 12** Review the preinstallation summary information and click **Install** to confirm the installation selections you have made. If you need to reenter installation information, click **Previous**.
- **Step 13** Choose one of the options:
  - Click Yes, restart my system to restart the system and complete the installation.
  - Click No, I will restart my system myself if you want to restart later.

In order to complete the installation, you must restart your system.

**Step 14** Click **Done** to complete the installation and exit the program.

#### **Uninstall Cisco License Manager**

To uninstall Cisco License Manager Release 2.2, complete the following steps:

Note

For a Windows platform, only a user with an Administrator role can uninstall the application. For a Solaris platform, only the root can uninstall the application.

Step 1

Close all Cisco License Manager command and GUI windows and stop the Cisco License Manager server.

Caution

If you do not close these windows, the Cisco License Manager package will not uninstall completely. Any files that are referenced by open windows are not removed during the uninstallation.

Γ

**Step 2** From a Windows platform, select **Start > All Programs > Cisco License Manager > Uninstall**.

Step 3 From a Solaris platform, run \$CLM\_HOME/bin/runUninstallCiscoLicenseManager.

## **Caveats**

This section lists open caveats and caveats from the previous release that have been fixed in this release.

## **Open Caveats**

The following caveats are open in this release. If needed, use the recommended workaround procedure.

| Bug ID     | Description                                                                                                    |
|------------|----------------------------------------------------------------------------------------------------|
| CSCsv93211 | <b>Symptom:</b> The Cisco License Manager data migration script directly migrates the "days to notify" number of days from CLM 2.1 to CLM 2.2.                                                                                                    |
|            | <b>Condition:</b> The Cisco License Manager Release 2.1 GUI "days to notify" field in the Scheduled Expiring license check is converted to "hour-based" days in the Cisco License Manager Release 2.1 server, whereas it is "day-based" in the Cisco License Manager Release 2.2 server. However, the SDK still enters the day-based value. The migration tool cannot differentiate between the data coming from the SDK and the data coming from the GUI, and so it is not able to correct the error. |
|            | <b>Workaround:</b> Reschedule the Scheduled Expiration check using the Cisco License Manager GUI after the data migration.                                                                                                    |
| CSCsv56119 | <b>Symptom:</b> The Cisco License Manager GUI client does not automatically reflect the changes happening in the CLM Server, such as when a device is added to the Cisco License Server or when a device notification is received.                                                                                                    |
|            | <b>Condition:</b> The Cisco License Manager server is unable to resolve the Cisco License Manager GUI client hostname.                                                                                                    |
|            | <b>Workaround:</b> You need to set up the DNS network environment so that<br>Cisco License Manager GUI client hostname can be resolved by the Cisco License<br>Manager server. You can check if the DNS is correctly set up by running the "ping<br><client_host>" command from the server machine.</client_host>                                                                                                    |

| Bug ID     | Description                                                                                                    |
|------------|----------------------------------------------------------------------------------------------------|
| CSCsv83394 | <b>Symptom:</b> Creating a device by IP and discovering a device using Telnet or SSH protocols fails for mixed Pixar stacks.                                                                                                    |
|            | <b>Condition</b> : This happens when the master switch is not licensable but the slave switch is licensable.                                                                                                    |
|            | Workaround: Create or discover the mixed Pixar stack using HTTP/HTTPS.                                                                                                    |
| CSCsl40582 | <b>Symptom:</b> If you click <b>Cancel</b> during installation, the incomplete installation prevents Cisco License Manager from being uninstalled or reinstalled normally. Specifically, if you try to uninstall, you see a message that Cisco License Manager is not installed, and if you try to reinstall, you see a message that Cisco License Manager is already installed. |
|            | Conditions: Clicking Cancel during installation.                                                                                                    |
|            | Workaround:                                                                                                    |
|            | To avoid the problem, do not click <b>Cancel</b> during installation. Let the installation complete, then uninstall normally, and reinstall, if desired.                                                                                                    |
|            | If clicking <b>Cancel</b> has caused an incomplete installation, follow the steps below to remedy the problem, and then reinstall.                                                                                                    |
|            | On Windows                                                                                                    |
|            | <b>1.</b> Remove Cisco License Manager from the Registry. Open a command window and run the appropriate command, depending on the installation:                                                                                                    |
|            | - Server and GUI client installation:                                                                                                    |
|            | reg delete "HKLM\Software\Cisco Systems\CLM2.0"                                                                                                    |
|            | - Server installation only:                                                                                                    |
|            | reg delete "HKLM\Software\Cisco Systems\CLM2.0\Server"                                                                                                    |
|            | - GUI client installation only:                                                                                                    |
|            | reg delete "HKLM\Software\Cisco Systems\CLM2.0\Client"                                                                                                    |
|            | 2. Delete the Cisco License Manager folder.                                                                                                    |
|            | On Solaris                                                                                                    |
|            | <b>1.</b> Remove Cisco License Manager from the registry by running the appropriate command depending on the installation:                                                                                                    |
|            | - Server and GUI client installation:                                                                                                    |
|            | pkgrm -n CSCOclm20; pkgrm -n CSCOclm20gui                                                                                                    |
|            | - Server installation only:                                                                                                    |
|            | pkgrm -n CSCOclm20                                                                                                    |
|            | - GUI client installation only:                                                                                                    |
|            | pkgrm -n CSCOclm20gui                                                                                                    |
|            | 2. Delete the Cisco License Manager folder.                                                                                                    |

#### **Device-Specific Display Variation for License Information**

When you poll license information from a device, the information retrieved by Cisco License Manager is shown in two representations:

• Feature-based information is displayed in the Device Properties page, as shown in Figure 1. All the licenses for a feature are grouped under the feature name, and information about the total usage left and the feature state is displayed.

#### Figure 1 Feature-Based Representation Device Properties Device Records Next License Connection Information Connection Method1 Feature Status State Additional License Info Туре 😑 ৵ gatekeeper Active, Not In Use Usage left is Life Time Gatekeeper Gatekeeper Gatekeeper Deployed Not Active Permanent Deployed Active, Not In Use Permanent Deployed Not Active Evaluation Total Usage is 60 days, Usage left is 60 🖻 🗐 testcount Active, Not In Use 🗐 testcount Deployed Not Active Permanent Deployed Active, Not In Use Permanent testcount < > Apply OK Cancel Help

• License-based information is displayed in the Manage Licenses page by grouping all the license information polled from a device under the Others category, as shown in Figure 2. For licenses obtained through a PAK, the information is grouped under the PAK name.

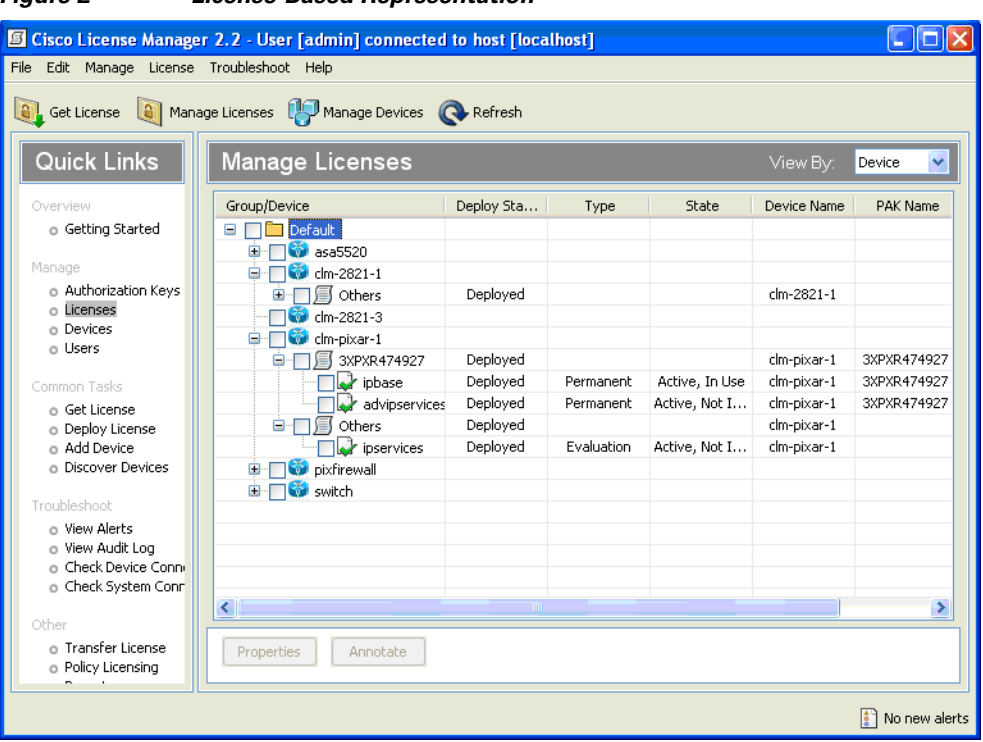

Figure 2 License-Based Representation

For most devices, Cisco License Manager Release 2.2 displays feature-based and license-based information as shown above. There is, however, a variation in the information display for the PIX/ASA, MDS9000/Nexus7000, and Mobility Service Engine (MSE).

For PIX/ASA, the Device Properties page shows feature information only for the running activation key, as shown in Figure 3.

| Device Properties                             |           |                |      |
|-----------------------------------------------|-----------|----------------|------|
| Device Records pixfirewall                    | Prev      | Next           |      |
| Connection To Securities Connection M         |           |                |      |
| cense: Connection Information   Connection Me | ecnoal    |                |      |
| Feature Attribute                             | Value     |                |      |
| Inside Hosts                                  | Unlimited |                | _    |
| Cut-through Proxy                             | Enabled   |                |      |
| Guards                                        | Enabled   |                |      |
| URL Filtering                                 | Enabled   |                |      |
| VPN Peers                                     | Unlimited |                |      |
| Maximum VLANs                                 | 10        |                |      |
| GTP/GPRS                                      | Disabled  |                |      |
| VPN-3DES-AES                                  | Enabled   |                |      |
| VPN-DES                                       | Enabled   |                |      |
|                                               | Disabled  |                |      |
| Security Contexts                             | 0         |                |      |
| Maximum Physical Interfaces                   | 3         |                |      |
|                                               |           |                |      |
|                                               |           |                |      |
|                                               |           |                |      |
| Usage Information                             |           |                |      |
| Usage: Usage left is Unkr                     | IOWN      |                |      |
|                                               |           |                |      |
|                                               |           |                |      |
|                                               |           |                |      |
|                                               |           | pply OK Cancel | Help |
|                                               |           |                |      |

Figure 3 Feature Information for Running Activation Key

I

The information for other activation keys that are installed is displayed in the Manage License page. Cisco License Manager assigns a unique license ID to each activation key. The detailed feature information for each license is displayed in the License Properties page, as shown in Figure 4 and Figure 5. The Activation Key is shown in the License Set tab, and feature-based information for the activation key is shown in the PIX/ASA tab.

| License Properties                                     |                |            |
|--------------------------------------------------------|----------------|------------|
| License Records PIXASA:1227309096 💙 Prev               | Next           |            |
| License Set PIXASA                                     |                |            |
| License Set Details                                    |                |            |
| PAK:                                                   | Device ID:     | 888999990  |
| 🕝 Installation Information                             |                |            |
| Obtain Source: UNKNOWN                                 | Deploy Status: | Deployed   |
| Obtain By:                                             |                |            |
| Obtain Date:                                           |                |            |
| CActivation Information                                |                |            |
| Activation Key: dc30fa45 c86f3b5e 20d0ad64 8134f04c 86 | 50dba9b        |            |
|                                                        |                |            |
|                                                        |                | Deploy     |
|                                                        |                |            |
|                                                        |                |            |
|                                                        | ок с           | ancel Help |

Figure 4 PIX/ASA Activation Key Information for Given License

Figure 5

Feature Information for Selected License

| 🛙 License Properties 🛛 🔀                                                  |           |      |             |  |  |  |  |
|---------------------------------------------------------------------------|-----------|------|-------------|--|--|--|--|
| License Records PIXA5A:1227309096 💙                                       | Prev      | Next |             |  |  |  |  |
| License Set PIXASA                                                        |           |      |             |  |  |  |  |
| Feature Attribute                                                         | Value     |      |             |  |  |  |  |
| Guards                                                                    | Enabled   |      |             |  |  |  |  |
| Cut-through Proxy                                                         | Enabled   |      |             |  |  |  |  |
| Inside Hosts                                                              | Unlimited |      |             |  |  |  |  |
| VPN Peers                                                                 | Unlimited |      |             |  |  |  |  |
| URL Filtering                                                             | Enabled   |      |             |  |  |  |  |
| GTP/GPRS                                                                  | Disabled  |      |             |  |  |  |  |
| Maximum VLANs                                                             | 10        |      |             |  |  |  |  |
| VPN-3DES-AES                                                              | Enabled   |      |             |  |  |  |  |
| VPN-DES                                                                   | Enabled   |      |             |  |  |  |  |
| 🗐 Failover                                                                | Disabled  |      |             |  |  |  |  |
| Security Contexts                                                         | 0         |      |             |  |  |  |  |
| Maximum Physical Interfaces                                               | 3         |      |             |  |  |  |  |
|                                                                           |           |      |             |  |  |  |  |
| Usage Information<br>Usage: Total Usage is Unknown, Usage left is Unknown |           |      |             |  |  |  |  |
|                                                                           |           | ок ( | Cancel Help |  |  |  |  |

For MDS9000 and Nexus 7K switches, the current license information for all the features is displayed in the Device Properties page as shown in Figure 6.

|                                            | Prev       | Next               |               |               |
|--------------------------------------------|------------|--------------------|---------------|---------------|
| ense Connection Information Connection Met | nod1       |                    |               |               |
| Feature                                    | Status     | State              | License Count | Additional L  |
| DMM_184_PKG                                | Undeployed | Unknown            | Unknown       |               |
| - FM_SERVER_PKG                            | Deployed   | Active, Not In Use | Uncounted     | Usage left is |
| MAINFRAME_PKG                              | Deployed   | Active, Not In Use | Uncounted     | Usage left is |
| - 🐼 ENTERPRISE_PKG                         | Undeployed | Unknown            | Unknown       |               |
| - 🖓 DMM_FOR_SSM_PKG                        | Undeployed | Unknown            | Unknown       |               |
|                                            | Undeployed | Unknown            | Unknown       |               |
| PORT_ACTIVATION_PKG                        | Undeployed | Unknown            | Unknown       |               |
| - 😺 SME_FOR_IPS_184_PKG                    | Undeployed | Unknown            | Unknown       |               |
| STORAGE_SERVICES_184                       | Undeployed | Unknown            | Unknown       |               |
|                                            | Undeployed | Unknown            | Unknown       |               |
| SAN_EXTN_OVER_IP_IPS2                      | Undeployed | Unknown            | Unknown       |               |
| - 🖓 SAN_EXTN_OVER_IP_IPS4                  | Undeployed | Unknown            | Unknown       |               |
| - 🚽 STORAGE_SERVICES_SSN16                 | Undeployed | Unknown            | Unknown       |               |
| - 🛃 10G_PORT_ACTIVATION_PKG                | Undeployed | Unknown            | Unknown       |               |
|                                            | Undeployed | Unknown            | Unknown       |               |
| 1                                          |            |                    |               |               |
| <u> </u>                                   |            |                    |               |               |

Figure 6 Feature-Based License Information for MDS9000

For license-based information in the Manage Licenses page, Cisco License Manager creates a unique license ID for each license file retrieved from the device and displays the license information for the features contained in the license file under this heading, as shown in Figure 7. If licenses are obtained using a PAK, the information is grouped under the PAK name.

| 🗐 Cisco License Mana                             | ger 2.2 - User [shupadhy] connected to | host [clm-2] |           |         |             |               |
|--------------------------------------------------|----------------------------------------|--------------|-----------|---------|-------------|---------------|
| <u>File E</u> dit <u>M</u> anage Licens          | e <u>T</u> roubleshoot <u>H</u> elp    |              |           |         |             |               |
| 🧃 Get License 🧃 Ma                               | anage Licenses 🜵 Manage Devices 🔇 Refr | esh          |           |         |             |               |
| Quick Links                                      | Manage Licenses                        |              |           |         | View By: De | vice 💌        |
| Overview                                         | Group/Device                           | Deploy Sta   | Туре      | State   | Device Name | PAK Name      |
| o Getting Started                                | 🗉 👘 🗖 Default                          |              |           |         |             |               |
|                                                  | 🗄 🔲 Group0                             |              |           |         |             |               |
| Manage                                           | 🕀 🔲 Group1                             |              |           |         |             |               |
| <ul> <li>Authorization Ke<sup>*</sup></li> </ul> | 🕀 🔲 Group2                             |              |           |         |             |               |
| o Licenses                                       | 😟 🔲 Group3                             |              |           |         |             |               |
| o Devices                                        | 😟 🔲 Group4                             |              |           |         |             |               |
| 0 Users                                          | 😟 🔄 🛄 duobliu                          |              |           |         |             |               |
| Common Tasks                                     |                                        |              |           |         |             |               |
| o Get License                                    | 🗐 🔲 janej                              |              |           |         |             |               |
| <ul> <li>Deploy License</li> </ul>               | 🗄 🔲 🚱 clm-pixar-2                      |              |           |         |             |               |
| <ul> <li>Add Device</li> </ul>                   | 🖻 🔲 💞 switch                           |              |           |         |             |               |
| <ul> <li>Discover Devices</li> </ul>             | E-DX0836072P:12273050803               | Deployed     |           |         | switch      |               |
| Turuklashash                                     | FM_SERVER_PKG                          | Deployed     | Permanent | Unknown | switch      |               |
| Troubleshoot                                     | MAINFRAME_PKG                          | Deployed     | Permanent | Unknown | switch      |               |
| o View Alerts                                    | 🕀 🔲 🖿 shupadhy                         |              |           |         |             |               |
| o Check Device Co                                | 🗄 🖳 🛄 tichiang                         |              |           |         |             |               |
| o Check System Cc                                |                                        |              |           |         |             |               |
|                                                  |                                        |              |           |         |             |               |
| Other                                            |                                        |              |           |         |             |               |
| o Transfer License                               | Properties Apportate                   |              |           |         |             |               |
| o Policy Licensing                               | Annotate                               |              |           |         |             |               |
| o Reports                                        | 1                                      |              |           |         |             |               |
|                                                  |                                        |              |           |         |             | No new alerts |

Figure 7 License-Based Information for MDS9000

Cisco License Manager can only poll feature-based license information for Mobility Service Engine (MSE). As a result, only the feature-based information in the Device Properties page is updated, and the license-based information in the Manage Licenses page is left blank.

| igure 8 Feature-Based Information for MSE |                |            |               |                          |      |  |  |
|-------------------------------------------|----------------|------------|---------------|--------------------------|------|--|--|
| Device Properties                         |                |            |               |                          |      |  |  |
| Device Records 172.27.1                   | 11.80 🔽        | Prev       | Next          |                          |      |  |  |
| License Connection Information            | Connection Met | hod1       |               |                          |      |  |  |
| Feature                                   | Status         | State      | License Count | Additional License Info. |      |  |  |
| MIR CLIENT                                | Undeployed     | Not Active | 10            | Usage left is 60 days    |      |  |  |
| KAMAP                                     | Undeployed     | Not Active | 20            | Usage left is 60 days    |      |  |  |
| TAG                                       | Deployed       | Not Active | 51000         | Usage left is Life Time  |      |  |  |
| OTHER_ELEMENT                             | Deployed       | Not Active | 24000         | Usage left is Life Time  |      |  |  |
|                                           |                |            |               |                          |      |  |  |
|                                           |                |            |               |                          |      |  |  |
|                                           |                |            |               |                          |      |  |  |
|                                           |                |            |               |                          |      |  |  |
|                                           |                |            |               |                          |      |  |  |
|                                           |                |            |               |                          |      |  |  |
|                                           |                |            |               |                          |      |  |  |
|                                           |                |            |               |                          |      |  |  |
|                                           |                |            |               |                          |      |  |  |
|                                           |                |            |               |                          |      |  |  |
|                                           |                |            |               |                          |      |  |  |
|                                           |                |            |               |                          |      |  |  |
|                                           |                |            |               |                          |      |  |  |
|                                           |                |            |               |                          |      |  |  |
|                                           |                |            | Apply         | OK Cancel                | Help |  |  |
|                                           |                |            |               |                          |      |  |  |

----

#### **Resolved Caveats**

The following Cisco License Manager Release 2.1 caveats are resolved in this release:

| Bug ID     | Description                                                                                                    |
|------------|----------------------------------------------------------------------------------------------------|
| CSCsq27660 | CLM GUI takes a long time (about an hour) to update the view when the Refresh button is clicked.                                                                                                    |
| CSCso70310 | When managing large quantities of devices using CLM, you may see Java exceptions in CLM error dialog boxes and log files. These Java exceptions include "out of memory error" and "RMI marshalling/unmarshalling error". |
| CSCso98199 | For valid PAK objects, the Perl API write_paks gives the error: "Input is null or 0 length".                                                                                                    |

## **Troubleshooting**

For troubleshooting information, refer to the User Guide for Cisco License Manager, Release 2.2, or the online help in the GUI application.

# **Cisco License Manager 2.2 Documentation Set**

Table 4 lists the Cisco License Manager Release 2.2 documentation.

#### Table 4 Product Documentation

| Document                                                           | Location                                                                                                    |
|--------------------------------------------------------------------|----------------------------------------------------------------------------------------------------|
| Home page for Cisco License Manager documentation (all releases)   | On Cisco.com at<br>http://www.cisco.com/en/US/products/ps7138/tsd_products_suppor<br>t_series_home.html                                                                      |
| Release Notes for Cisco License Manager, Release 2.2               | On Cisco.com at<br>http://www.cisco.com/en/US/docs/net_mgmt/license_manager/lm_<br>2_2/2.2_rn/lm_rn2.2.html                                                                  |
| Finding Documentation for Cisco License Manager,<br>Release 2.2    | Adobe Acrobat PDF on SDK CD and on Cisco.com at<br>http://www.cisco.com/en/US/docs/net_mgmt/license_manager/lm_<br>2_2/2.2_roadmap/clmrdmap.html (in HTML and PDF format)    |
| User Guide for Cisco License Manager, Release 2.2                  | On Cisco.com at<br>http://www.cisco.com/en/US/docs/net_mgmt/license_manager/lm_<br>2_2/2.2_user_guide/clm_book.html                                                          |
| Java API Reference Guide for Cisco License Manager,<br>Release 2.2 | Adobe Acrobat PDF on SDK CD and on Cisco.com at<br>http://www.cisco.com/en/US/docs/net_mgmt/license_manager/lm_<br>2_2/java_api/java_api.html (in HTML and PDF format)       |
| Perl API Reference Guide for Cisco License Manager,<br>Release 2.2 | Adobe Acrobat PDF on SDK CD and on Cisco.com at Cisco.com at http://www.cisco.com/en/US/docs/net_mgmt/license_manager/lm_2_2/perl_api/perl_api.html (in HTML and PDF format) |
| Online help                                                        | In the user interface, click <b>Help</b> to display help in a separate window.                                                                                               |

# **Obtaining Documentation and Submitting a Service Request**

For information on obtaining documentation, submitting a service request, and gathering additional information, see the monthly *What's New in Cisco Product Documentation*, which also lists all new and revised Cisco technical documentation, at:

http://www.cisco.com/en/US/docs/general/whatsnew/whatsnew.html

Subscribe to the *What's New in Cisco Product Documentation* as a Really Simple Syndication (RSS) feed and set content to be delivered directly to your desktop using a reader application. The RSS feeds are a free service and Cisco currently supports RSS Version 2.0.

This document is to be used in conjunction with the documents listed in the "Cisco License Manager 2.2 Documentation Set" section.

CCDE, CCENT, Cisco Eos, Cisco Lumin, Cisco Nexus, Cisco StadiumVision, Cisco TelePresence, Cisco WebEx, the Cisco logo, DCE, and Welcome to the Human Network are trademarks; Changing the Way We Work, Live, Play, and Learn and Cisco Store are service marks; and Access Registrar, Aironet, AsyncOS, Bringing the Meeting To You, Catalyst, CCDA, CCDP, CCIE, CCIP, CCNA, CCNP, CCSP, CCVP, Cisco, the Cisco Certified Internetwork Expert logo, Cisco IOS, Cisco Press, Cisco Systems, Cisco Systems Capital, the Cisco Systems logo, Cisco Unity, Collaboration Without Limitation, EtherFast, EtherSwitch, Event Center, Fast Step, Follow Me Browsing, FormShare, GigaDrive, HomeLink, Internet Quotient, IOS, iPhone, iQuick Study, IronPort, the IronPort logo, LightStream, Linksys, MediaTone, MeetingPlace, MeetingPlace Chime Sound, MGX, Networkers, Networking Academy, Network Registrar, PCNow, PIX, PowerPanels, ProConnect, ScriptShare, SenderBase, SMARTnet, Spectrum Expert, StackWise, The Fastest Way to Increase Your Internet Quotient, TransPath, WebEx, and the WebEx logo are registered trademarks of Cisco Systems, Inc. and/or its affiliates in the United States and certain other countries.

All other trademarks mentioned in this document or website are the property of their respective owners. The use of the word partner does not imply a partnership relationship between Cisco and any other company. (0809R)

Any Internet Protocol (IP) addresses used in this document are not intended to be actual addresses. Any examples, command display output, and figures included in the document are shown for illustrative purposes only. Any use of actual IP addresses in illustrative content is unintentional and coincidental.

© 2007-2008 Cisco Systems, Inc. All rights reserved.